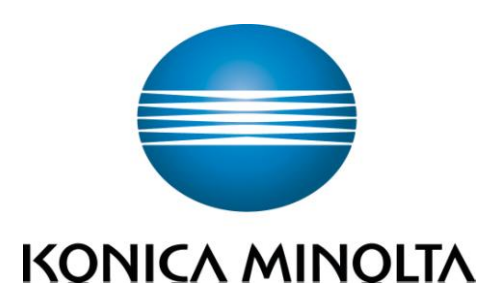

# bizhub C35

# 簡易說明書 Shortcut Manual

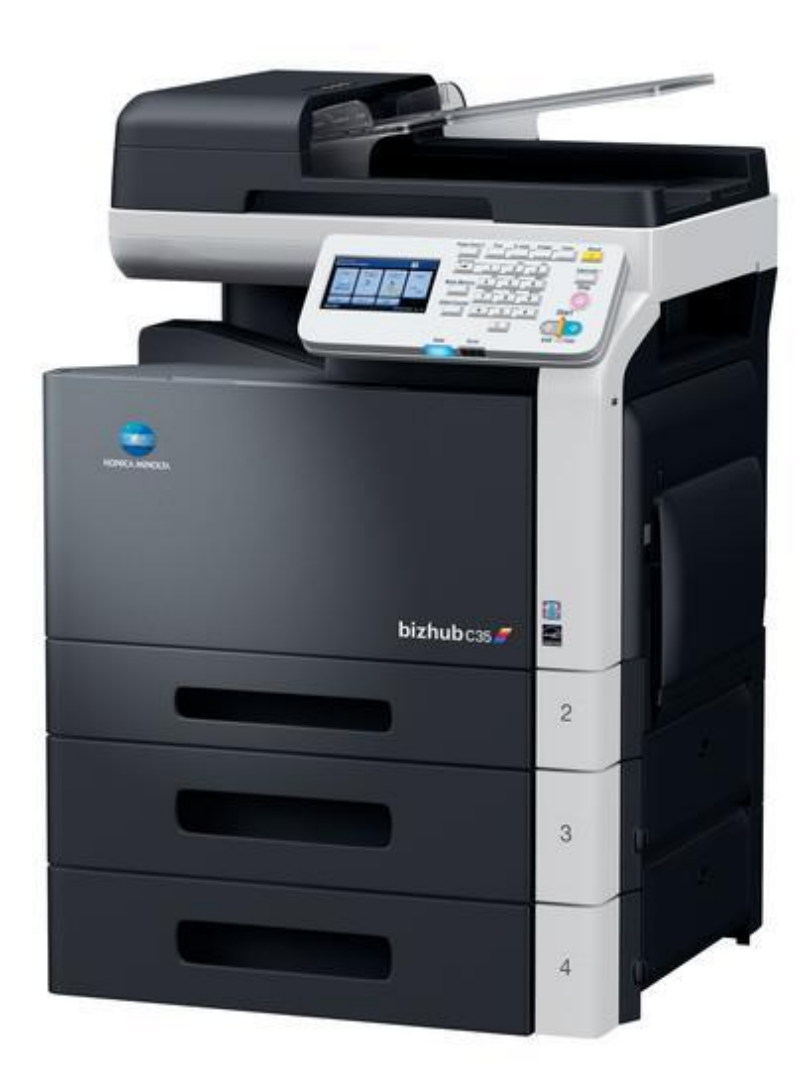

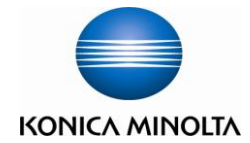

# <u>Control Panel 控制面版</u>

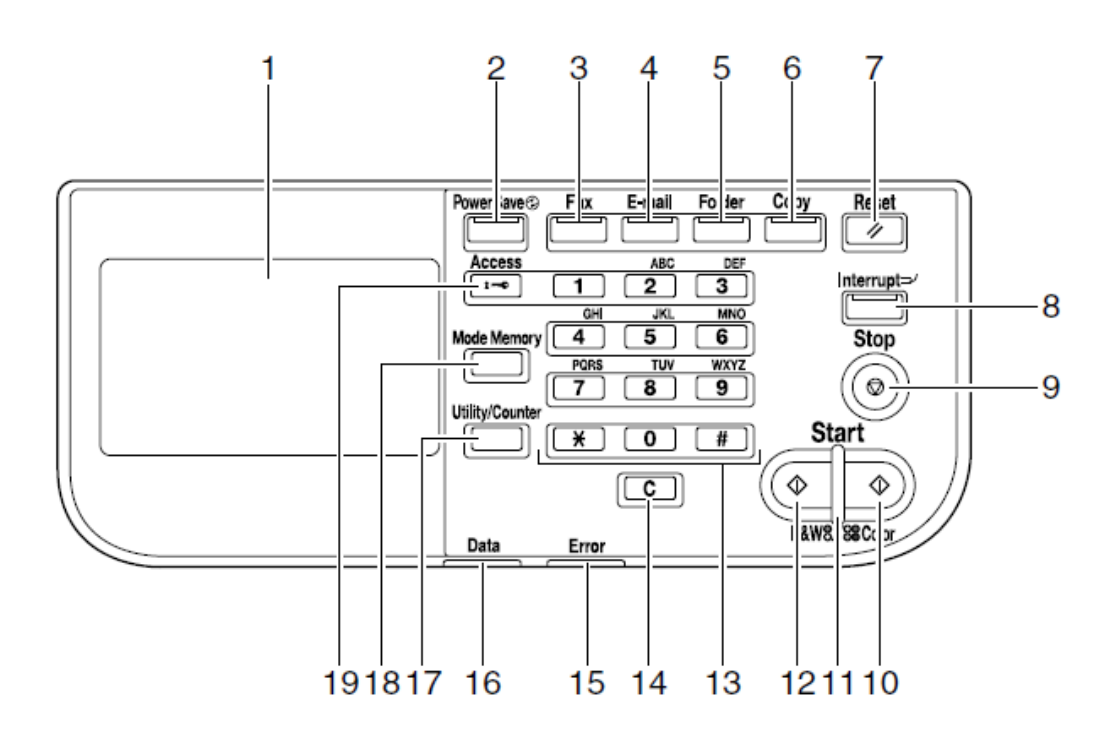

- 1. Touch Panel 輕觸螢光幕
- 2. [Power Save] 省電開關
- 3. [Fax] 傳真
- 4. [Email] 掃描到電郵
- 5. [Folder] 掃描到資料夾
- 6. [Copy] 影印
- 7. [Reset] 重設
- 8. [Interrupt] 插隊
- 9. [Stop] 停止
- 10. [Start (Color)] 開始鍵(彩色)

- 11. [Start] Indicator 開始指示燈
- 12. [Start (B&W)] 開始鍵(黑白)
- 13. Keypad 數字鍵
- 14. [C] Clear Key 清除
- 15. [Error] Indicator 錯誤指示燈
- 16. [Data] Indicator 資料指示燈
- 17. [Utility/Counter] 公用設定/錶數
- 18. [Mode Memory] 模式記憶
- 19. [Access] 密碼鍵

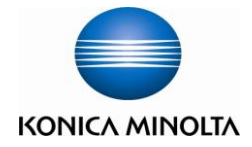

# <u>Copy Function 影印功能</u>

# Touch [Copy] on touch screen or Press [Copy] on panel 於螢光幕內點 [影印] 或 控制版面上按[Copy]

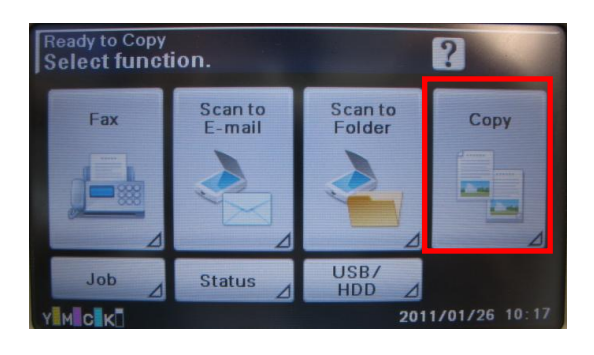

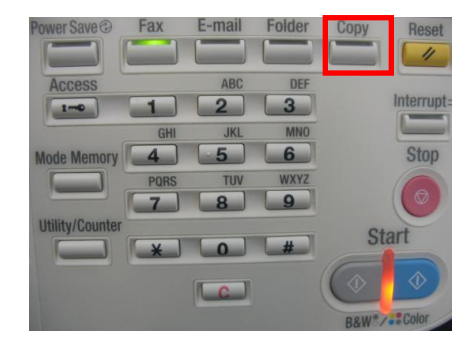

### [Color Setting 彩色設定]

#### <u>Color Copy</u> 彩色影印

- 1. Touch [Copy] 按[影印]
- 2. Touch [↓] 按 [↓]
- Touch [Color Mode] 按[色彩模式]
  - [Auto Color] This setting to automatically detect the documents are in color or black and white

[自動彩色] 自動探測原稿是

#### 彩色文件或黑白文件

- [Full Color] Copy in full color [全彩] 影印彩色文件
- 4. Press [Start (Color)] 按 [Start (Color)]

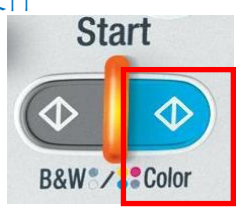

#### Copy B/W 黑白影印

1. Press [Start (B&W)]

按 [Start (B&W)]

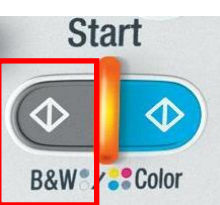

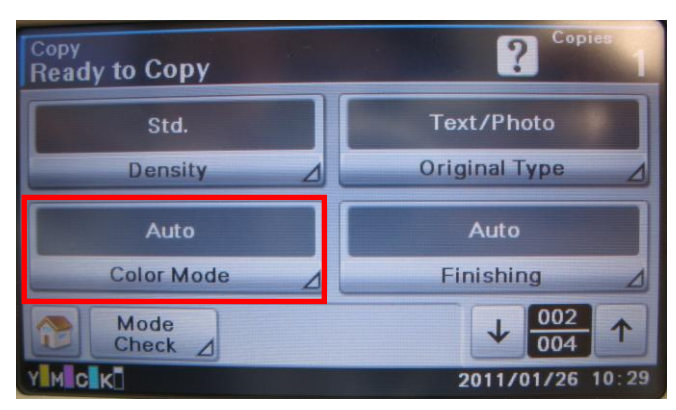

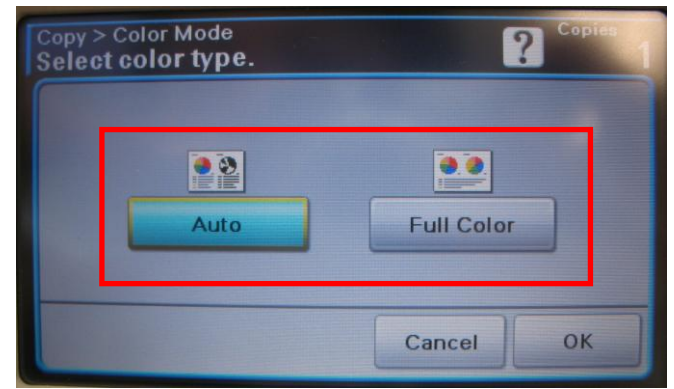

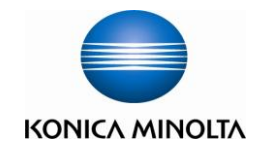

### [Paper size and paper type setting 紙張尺寸和類型設定]

- Load the paper face down in the tray 1 (bypass tray) 把影印頁面向下放在紙盤 1(手送紙盤)上
- 2. Touch [Paper] 按[紙張]
- 3. Touch [Tray 1] 按[紙盤 1]
- Touch [Paper tray setting] 按[變更紙匣設定]
- 5. Touch [Paper Size] or [Paper Type] 按[紙張大小] 或 [紙張類型]

### <u>Custom paper size 自訂尺寸</u>

- 1. Touch [Paper Size] 按[紙張大小]
- 2. Touch [Custom Size] 按[自訂大小]
- Input size to [X] and [Y]
   輸入[X]和[Y]的尺寸
- Touch [OK] 2 times 按[確定]兩次

### <u>Paper Type 紙張類型</u>

- 1. Touch [Paper Type] 按[紙張類型]
- Select different paper type and press [OK] 2 times 選擇不同的紙張類型再按[確定] 兩次

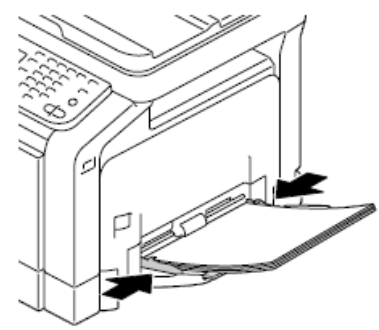

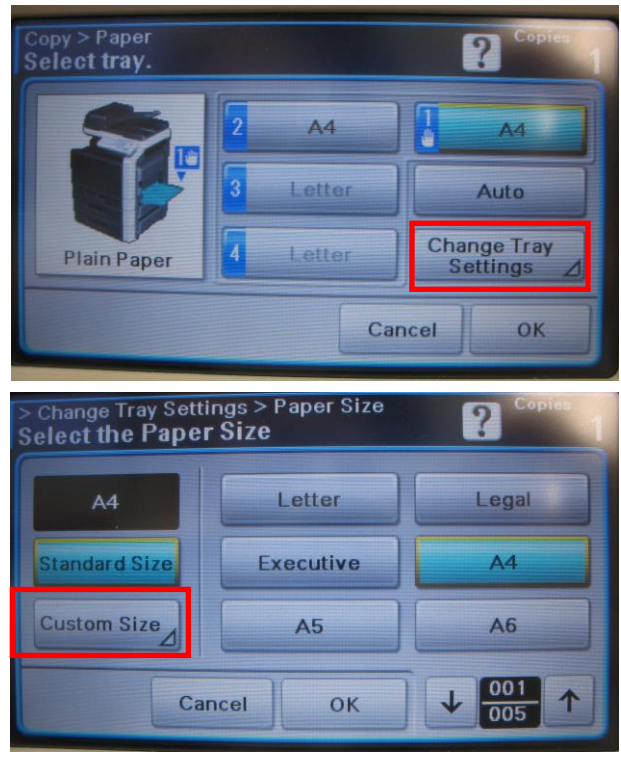

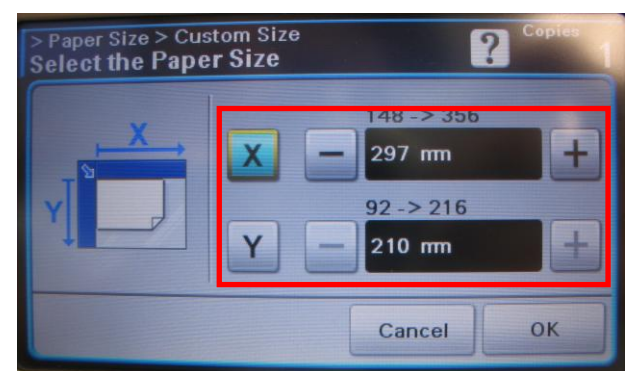

Plain paper (60 to 90 g/m<sup>2</sup>)

- Recycled (60 to 90 g/m<sup>2</sup>)
- Envelopes
- Letterhead
- Label
- Thick 1 (91 to 150 g/m<sup>2</sup>)
- Thick 2 (151 to 210 g/m<sup>2</sup>)
- Postcard
- Glossy 1 (100 to 128 g/m<sup>2</sup>)
- Glossy 2 (129 to 158 g/m<sup>2</sup>)
- Single side only (60 to 90 g/m<sup>2</sup>)
- Special paper (60 to 90 g/m<sup>2</sup>)

- 普通紙(60 到 90 g/m<sup>2</sup>)
- 回收紙(60 到 90 g/m<sup>2</sup>)
- 信封
- 信頭紙
   標籤紙
- 厚紙 1 (91 到 150 g/m<sup>2</sup>)
- 厚紙 2(151 到 210 g/m<sup>2</sup>)
- 明信片
- 光面紙 1(100 到 128 g/m²)
- 光面紙 2(129 到 158 g/m<sup>2</sup>)
- 僅單面(60 到 90 g/m²)
- 特殊紙張(60 到 90 g/m²)

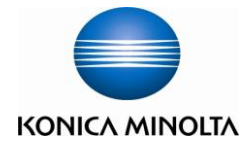

### [Zoom Setting 縮放設定]

Touch [Zoom] 1. 按[**縮放**]

[Duplex 雙面]

按[雙面/組合]

A.

- Touch [+]/[-] Specify the zoom ratio of the copy 2. (25.0% to400.0%) 按[+]/[-]設定縮放尺寸(25.0 到 400.0%)
- 3. Select a preset zoom ratio 選擇預設的縮放倍率
- Touch [Manual] to enter a custom zoom ratio. 4. 按[手動] 並輸入需要的縮放尺寸

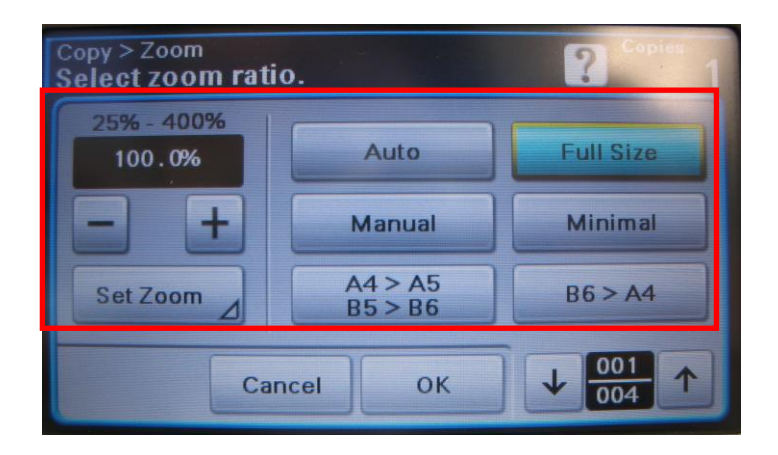

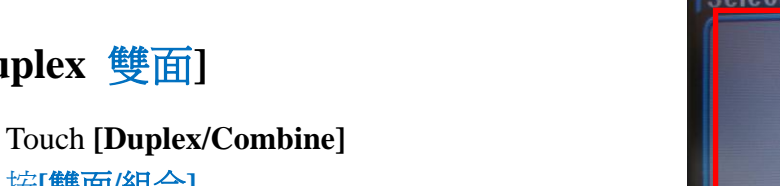

B. 1 > 2 Single-sided Original to Double-sided Copy 單面原稿 印 雙面副本 1>2 單面 > 雙面

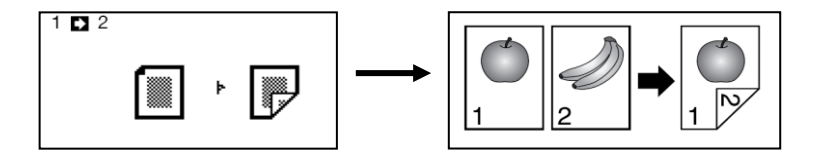

2 > 1 Double-sided Original to Single-sided Copy C. 雙面原稿 印 單面副本 2>1 雙面 > 單面

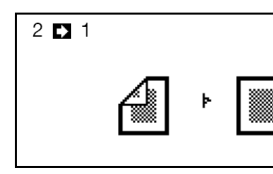

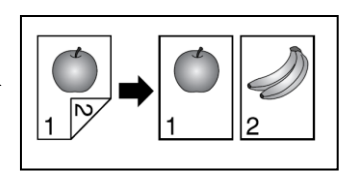

D. 2 > 2 Double-sided Original to Double-sided Copy 雙面原稿 印 雙面副本 2>2 雙面 > 雙面

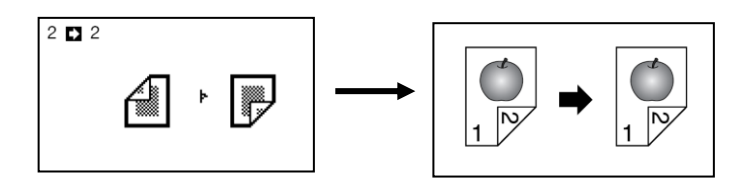

| Copy > Duplex/Combine > Dupl<br>Select duplex mode. | ex          | 2 Copies |
|-----------------------------------------------------|-------------|----------|
|                                                     | Û₽₽         |          |
| 1>1                                                 | 1>2         |          |
|                                                     | <b>1</b> →₽ |          |
| 2>1                                                 | 2 > 2       |          |
|                                                     | Cancel      | ок       |

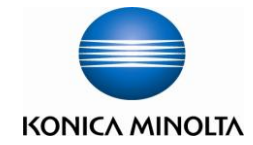

Touch [Duplex/Combine]

Touch [2in1], [4in1 Horizontal] or [4in1 Vertical]

按[二合一],[單面4頁水平] 或[單面4頁垂直]

[Combine 多合一]

按[雙面/組合]

按**[組合]** 

Touch [Combine]

1.

2.

3.

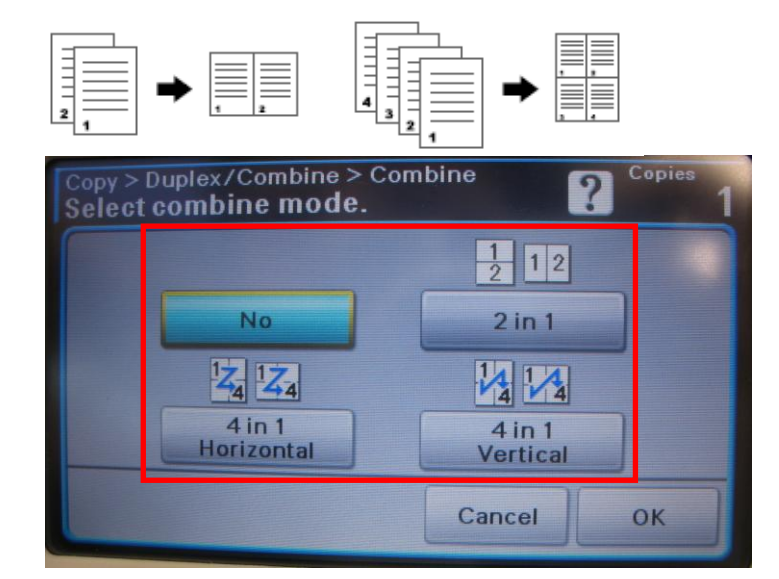

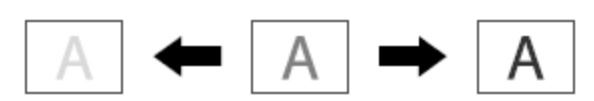

### [Density 密度]

- Touch [↓] to page 2 按[↓] 到第二頁
- 2. Touch [Density] 按[密度]
- Touch [+]/[-] to adjust density 按[+]/[-]調整密度

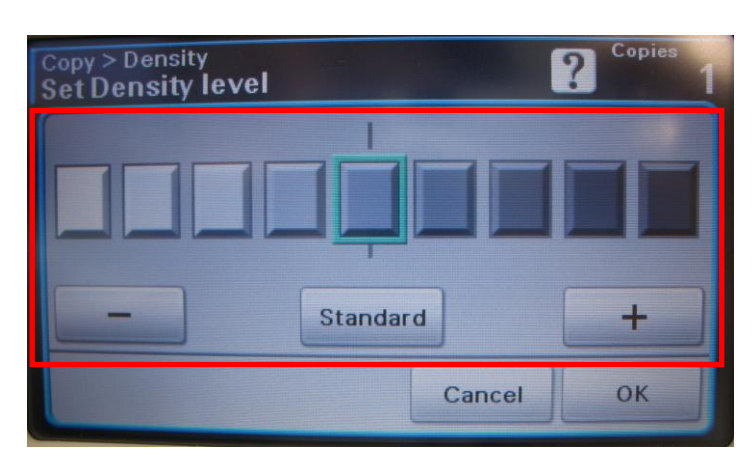

### [Original Type 原稿類型]

- Touch [↓] to page 2 按[↓] 到第二頁
- 2. Touch [Original Type] 按[原稿類型]
- Touch [Text], [Text/Photo] or [Photo] 按[文字],[文字/相片]或 [相片]

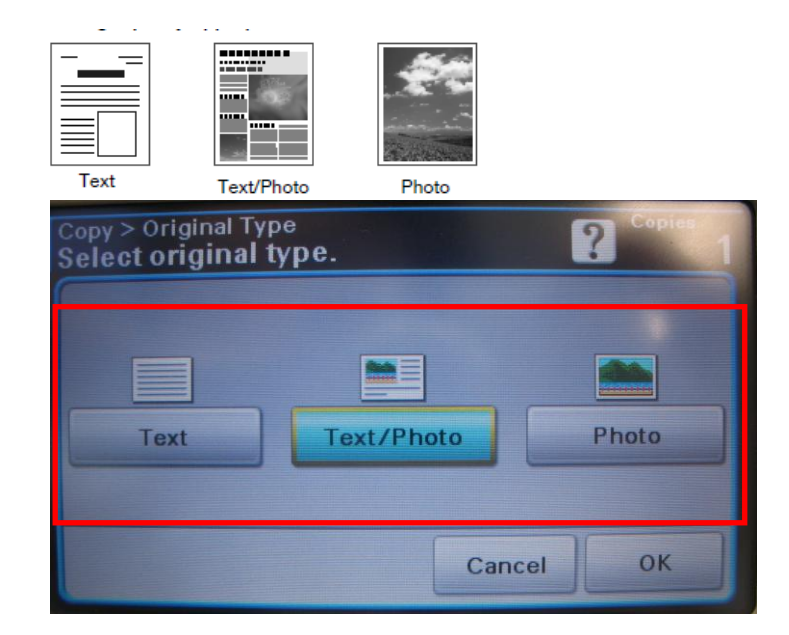

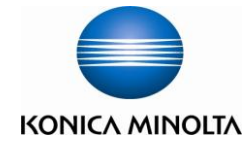

# <u>Copy Function 影印功能</u>

# 

Group

Sort

Auto

OK

### [Finishing 完成]

- Touch [↓] to page 2 按[↓] 到第二頁
- 2. Touch [Finishing] 按[完成]
- Touch [Sort], [Group] or [Auto] 按[分頁], [群組] 或 [自動]

### [Proof copy 校正副本]

Before printing a large number of copies, a single proof copy can be previewed. 在列印大量副本之前,可以先列印一份校正副本以預覽效果

- Touch [↓] 2 times to page 3 按[↓]兩次到第三頁
- Touch [Proof copy] 按[校正副本]
- 3. Touch [ON] 按[開]
- 4. Touch [OK] 按[確定]

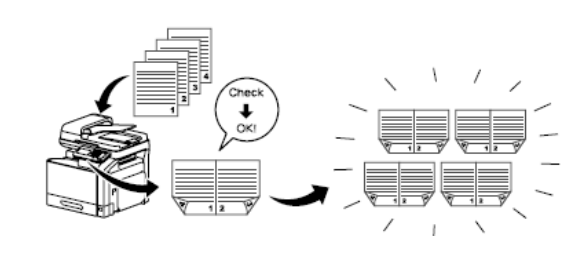

Cancel

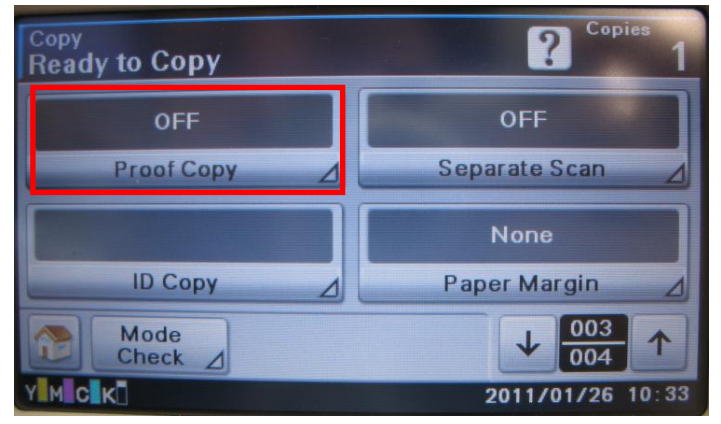

# [Separate Scan 單獨掃描]

The document can be divided into batches, which are scanned separately. After all document pages are scanned, the copies can be printed together. 文件可分爲多個批次進行掃描。掃描完所有文件頁面之後,即可一併列印.

ΚΟΝΙCΛ ΜΙΝΟΙΤΛ

- 1. Touch  $[\downarrow]$  2 times to page 3 按[]]兩次到第三頁
- Touch [Separate Scan] 2. 按[**單獨掃描]**
- Touch [ON] 3. 按[開]
- Touch [OK] 4. 按[**確定**]

# [ID Copy ID 影印]

The front and back sides of a card, such as business card, can be scanned separately and printed together on a single page. 可以分別掃描卡片的正反面, 並全部列印在同一頁上.

1. Touch  $[\downarrow]$  2 times to page 3 按[]]兩次到第三頁

Touch [ID Copy] and follow the instructions on the 2. screen 按[ID 影印] 並按照螢幕的指示

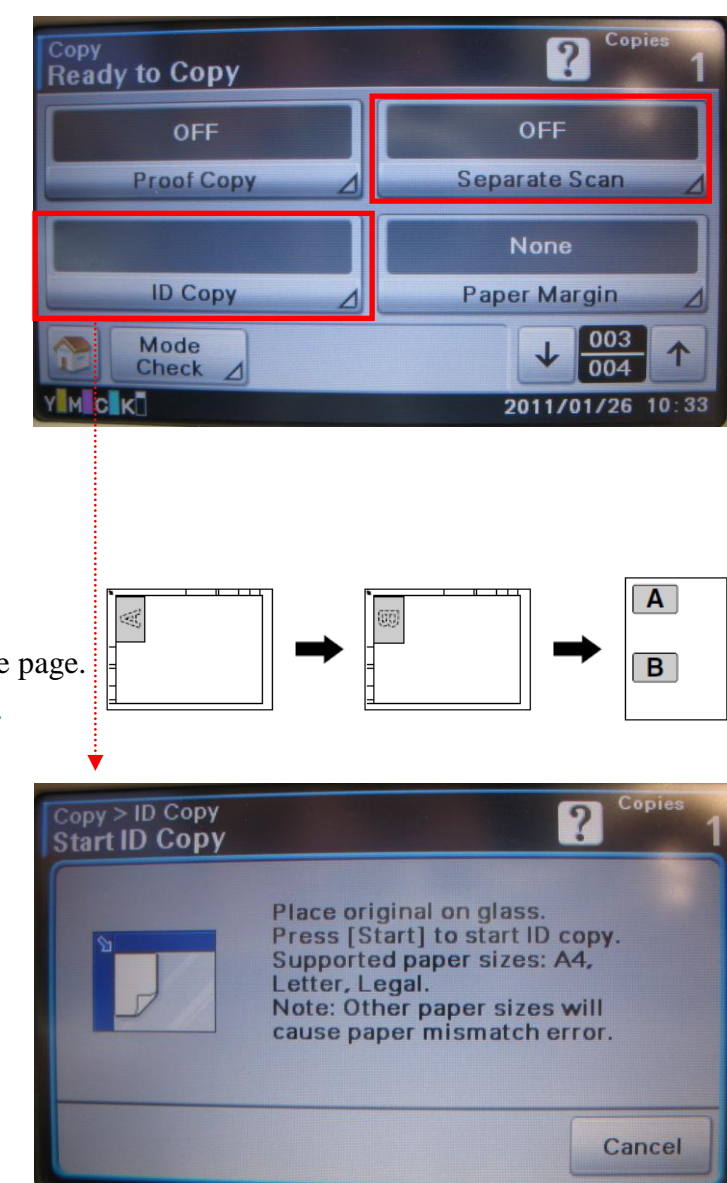

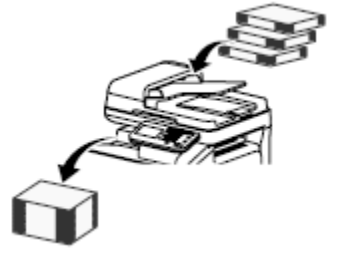

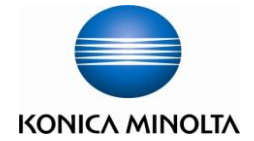

# <u>Copy Function</u>影印功能

### [Page Margin 紙張留邊]

Print the copies with a binding margin 預留裝訂邊在副本上

- Touch [↓] 2 times to page 3 按[↓]兩次到第三頁
- 2. Touch [Page Margin] 按[紙張留邊]
- Touch [+]/[-] or number key pad to specify the margin 按[+]/[-] 或 數字鍵設定留邊距離
- 4. Touch [OK] 按 [確定]

# [Image Quality 影像品質]

The quality can be adjusted for the document to be scanned 調整要掃描文件的品質

- Touch [↓] 3 times to page 4 按[↓]三次到第四頁
- Touch [Background Removal], [Contract] and [Sharpness] and Touch [+]/[-] to adjust 按[背景去除], [對比度], [清晰度] 再按 [+]/[-] 調整
  - [Background removal] Adjust the background density
     [背景去除] 整背景密度
  - [Contrast] Adjusted to make it softer or sharper
     [對比度] 調整影像以使其更柔和或更清晰
  - [Sharpness] Adjust the sharpness of text and image outlines
     [清晰度] 調整文字和影像輪廓的清晰度

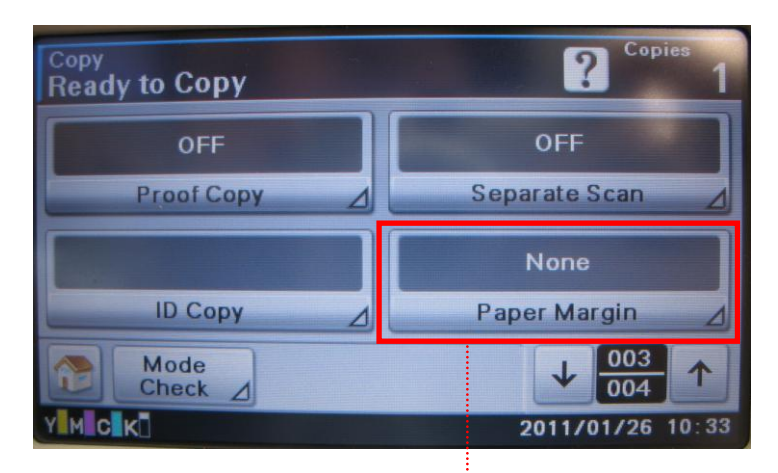

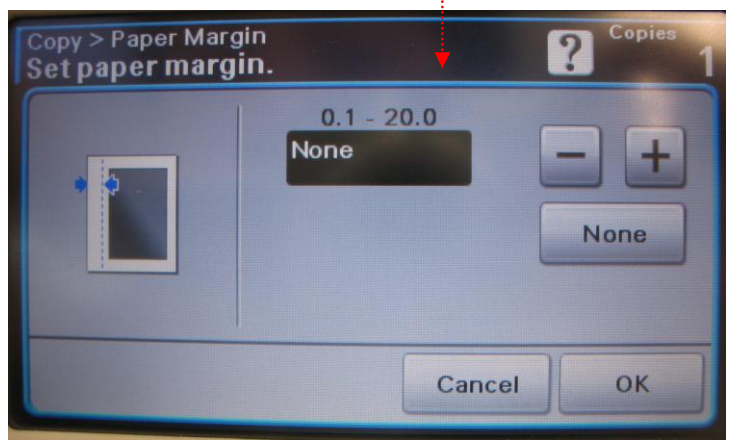

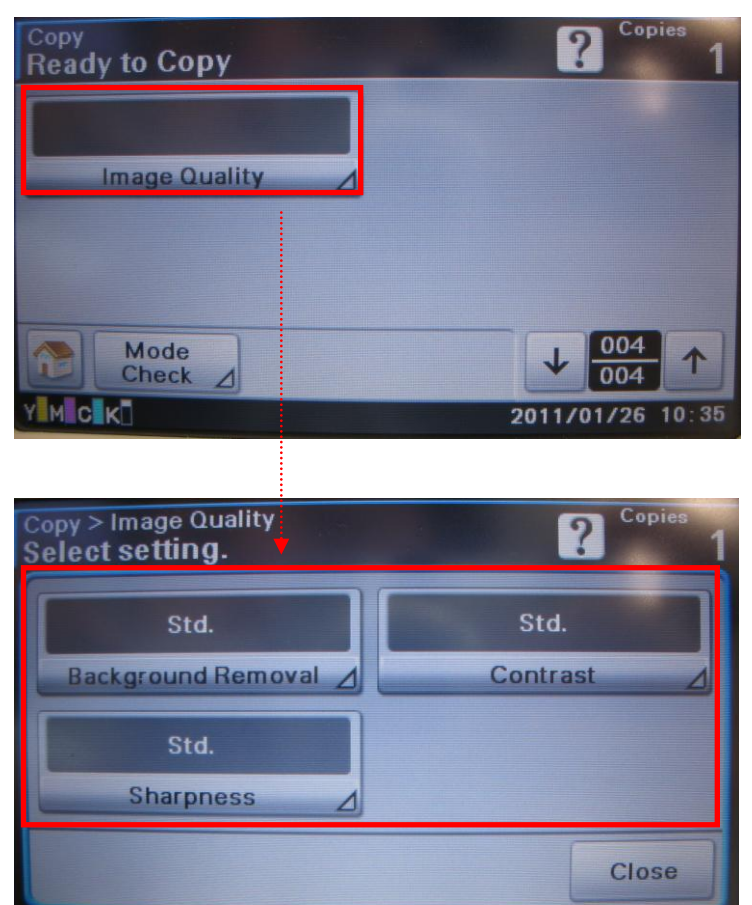

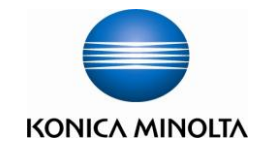

# Scan to Folder/Email <u>掃描至電子郵件/掃描至資料夾</u>

 Touch [Scan to E-mail] or Press the [E-mail] key 按[掃描至電子郵件] 或 按[Email]鍵

Touch [Scan to Folder] or Press the [Folder] key 按[掃描至資料夾] 或 [Folder]鍵

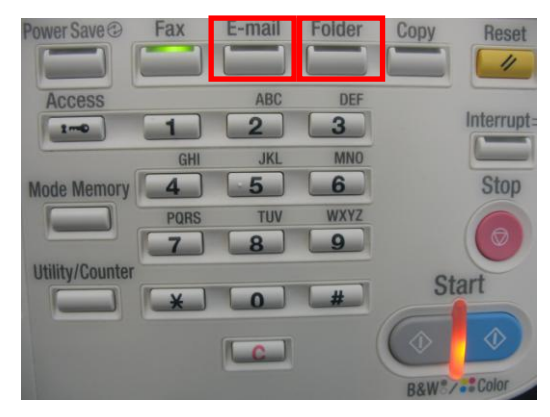

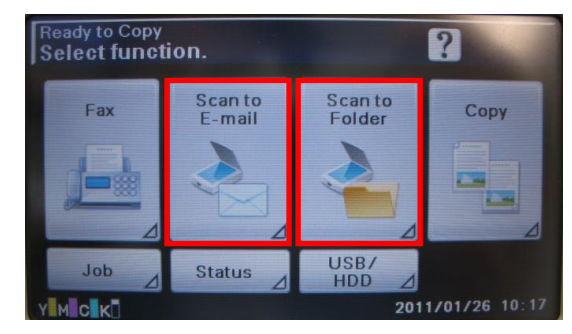

- 2. <u>Select registered destinations 選擇已登記的地址</u>
  - A. Select from the [Favorites] 在[我的最愛]選擇
  - B. Select with an index search, 在索引搜尋

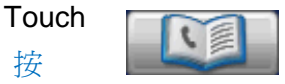

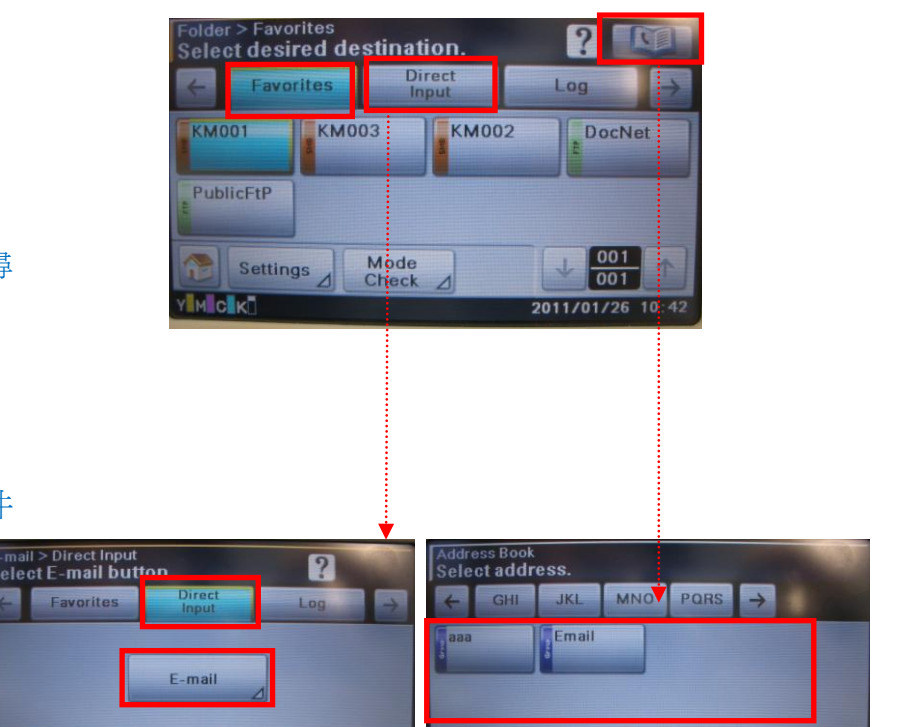

Search

OK

- C. Direct Input Email 直接輸入電子郵件
  - 1. Touch [Direct input] 按[直接輸入]
  - 2. Touch **[E-mail]** 按**[電子郵件]**
  - 3. Touch **[Address]** 按**[地址]**
  - 4. Input Email address and touch [OK] 輸入電子郵件並按[確定]

Mode

2011/01/26

Settings

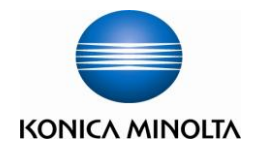

# <u>Scan Setting</u> 掃描設定

Touch [Settings] to specify scan settings

按[設定]轉變掃描設定

- A. Simplex/Duplex 單面/雙面 Touch [Simplex/Duplex] to select [1-sided], [2-sided] or [cover + 2 sided] jg[單面/雙面] 選擇 [單面], [雙面] 或 [封面+雙面]
- B. Original Size 原稿大小
   Touch [Original Size] to select or input original size
   按 [原稿大小] 選擇或輸入原稿大小
- C. Separate Scan Originals can be separate to scan and save as a single file
   單獨掃描 不同文件可分開掃瞄並合成爲一檔案
   Touch [Original Settings]→[Separate Scan]→[ON]
   按[原稿設定]→[單獨掃描]→[開]
- D. Color Mode 色彩模式
  - i. Color Scan 彩色掃描
     Touch [Color Mode] to select [Auto] or [Full Color] then press [Start (Color)]
     按[色彩模式]選擇[自動]或[全彩]再按[Start (Color)]
  - ii. B/W Scan 黑白掃描Touch [Start (B/W)]按 [Start (B/W)]
- E. Original Type 原稿類型

Touch [↓] to page 2. →[Original Type] select [Text], [Text/Photo] or [Photo] 按[↓] 到第二頁 →[原稿類型] 選擇[文字],[文字/相片]或 [相片]

| Folder > Favorites<br>Select desired destination. |                 |                         |  |
|---------------------------------------------------|-----------------|-------------------------|--|
| ← Favorites                                       | Direct<br>Input | Log >                   |  |
| KM001                                             | 03              | DocNet                  |  |
| Cottings                                          | Mode            | 001                     |  |
|                                                   | Check ⊿         | 001<br>2011/01/26 10:42 |  |
| •                                                 |                 |                         |  |
| Folder > Settings<br>Select setting.              |                 | ?                       |  |
| 1-sided                                           |                 | 1 A4                    |  |
| Simplex/Duplex                                    |                 | Original Size 🚽         |  |
| Original Settings                                 |                 | Color Mode              |  |
| Close                                             |                 |                         |  |
|                                                   |                 | 2011/01/26 10:43        |  |
|                                                   |                 | •                       |  |
| Folder > Settings<br>Select setting.              |                 | ?                       |  |
| Text/Photo                                        |                 |                         |  |
| Original Type                                     | ⊿ Ba            | ckground/ Density       |  |
| 200x200dpi                                        |                 | PDF                     |  |
| Resolution                                        |                 | File Settings           |  |
| Close                                             |                 |                         |  |
|                                                   |                 | 2011/01/26 10:47        |  |

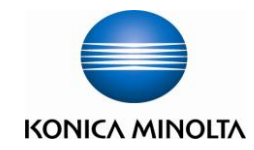

#### F. File Type 檔案類型

Touch [↓] to page 2.→[File Settings]→[File Type] Select [PDF], [Compact PDF], [TIFF], [JPEG] or [XPS] 按[↓]到第二頁→ [檔案設定]→[檔案類型] 選 [PDF], [壓縮 PDF], [TIFF], [JPEG] 或 [XPS]

#### G. Single Page/Multi Page 單頁/多頁

Touch [↓] to page 2.→[File Settings]→[Scan Settings] select [Single Page] / [Multi Page]

按[↓]到第二頁→[檔案設定]→[掃描設定] 選[單頁]/[多頁]

- Multi Page-Combine all scanned original data and save as a single file (can't use if "JPEG" is select)
   多頁-把多頁的掃瞄文件存為一個檔案 (於 JPEG 不能 使用)
- ii. Single Page divide the scanned data to single file.單頁-把掃瞄的文件儲存為單頁檔案

#### H. Density 密度

Touch [↓] → [Background/Density]→[Density]touch [+]/[-] to adjust 按 [↓] →[背景>密度] → [密度] 用[+]/[-]調教

#### I. Resolution 解晰度.

Touch [↓] → [Resolution] to select [150x150dpi], [200x200dpi], [300x300dpi] or [600x600dpi] 按 [↓] → [解晰度] 選擇 [150x150dpi], [200x200dpi], [300x300dpi] 或 [600x600dpi]

#### Folder > Settings Select setting ? J. File Name 檔案名稱 i. Change [Scan to Folder] file name Touch $[\downarrow]$ 2 times $\rightarrow$ [File Name] 更改[掃描至資料夾]的檔案名稱 按[↓] 兩次**→[檔案名稱]** Close M C K ii. **Change** [Scan to Email] file name ? Select E-mail setting. Touch [↓] 2 times →[Communication]→[Email]→[File SKMBT C35110126110100 Namel Message from 更改[掃描至電子郵件]的檔案名稱 hkshowroom@biznetvigator.com From Body 按[↓] 兩次→[通訊]→[電子郵件]→[檔案名稱] Cancel OK

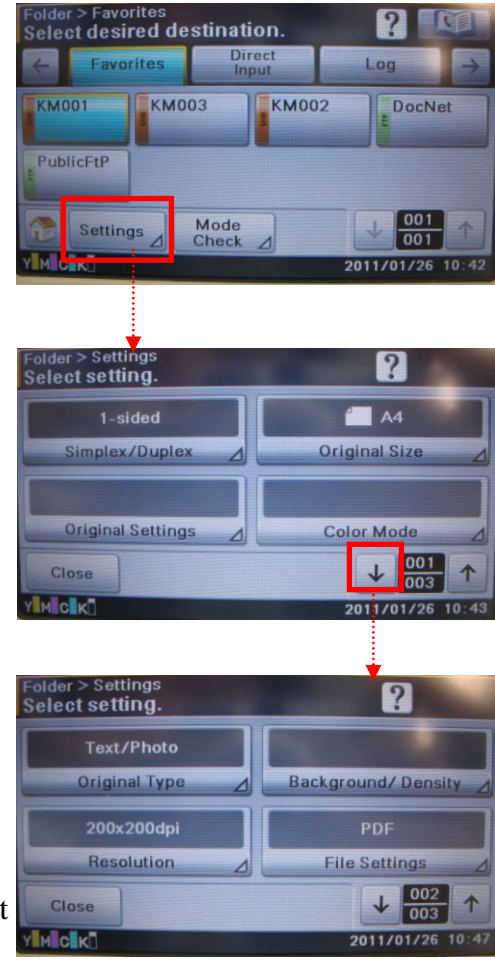

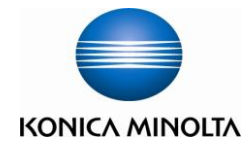

# **Fax Function** 傳真功能

Touch [Fax] or press the [Fax] key 按[<u>傳真] 或 按[Fax]鍵</u>

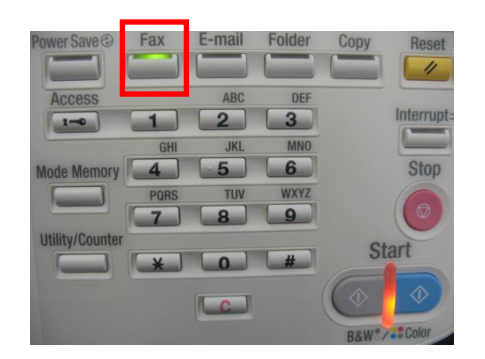

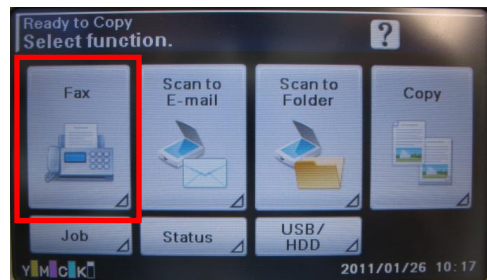

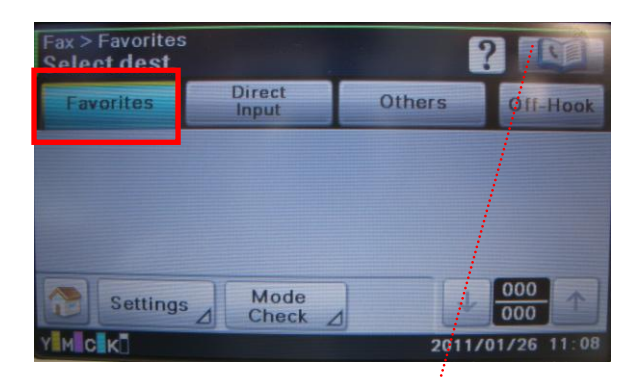

#### A. Select from the [Favorites] 在[我的最愛]選擇

B. Select with an index search 在索引搜尋

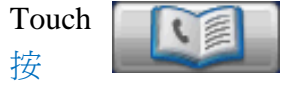

- C. Direct Input Fax number 直接輸入傳真號碼
  - 1. Touch [Direct input] 按[直接輸入]
  - 2. Touch [Fax] 按[傳真]
  - 3. Input fax number 輸入傳真號碼
  - 4. Touch [**OK**] 按**[確定]**

#### **D.** Off-Hook Fax 拿話筒傅真

- 1. Touch [Off-Hook] 按[摘機狀態]
- 2. Input fax number 輸入傳真號碼

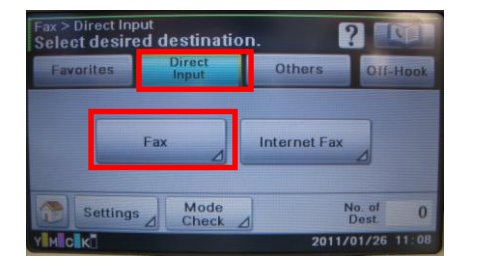

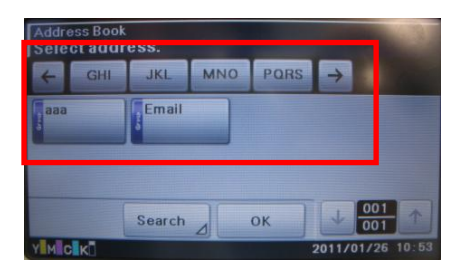

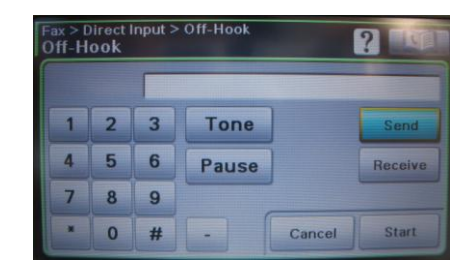

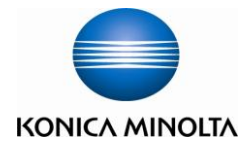

# <u>Fax Setting 傳真設定</u>

#### Touch [Settings] to specify Fax settings

按[設定]轉變掃描設定

A. Simplex/Duplex 單面/雙面

Touch [Original Setting]→[Simplex/Duplex] to select [1-sided], [2-sided] or [cover + 2 sided] 按[原稿設定]→[單面列印/雙面列印]選擇[單面], [雙面] 或[封面+雙面]

B. Resolution 解晰度

Touch [Scan Settings] → [Resolution] to select [Standard], [Fine] or [Super Fine] 按 [掃描設定] → [解晰度] 選擇 [標準], [精細]或[超精 細]

- C. Separate Scan Originals can be separate to scan and fax together 單獨掃描 - 不同文件可分開掃描並合成爲一傳真工作 Touch [Scan Setting] →[Separate Scan]→[ON] 按[掃描設定]→[單獨掃描]→[開]
- D. Density 密度

Touch [Scan Setting] → [Density]→ touch [+]/[-] to adjust 按 [掃描設定] →[密度] 用[+]/[-]調教

E. Original Type 原稿類型

Touch [Scan Settings] →[Original Type] select [Text], [Text/Photo] or [Photo] 按[掃描設定] →[原稿類型] 選擇[文字],[文字/相片]或 [相片]

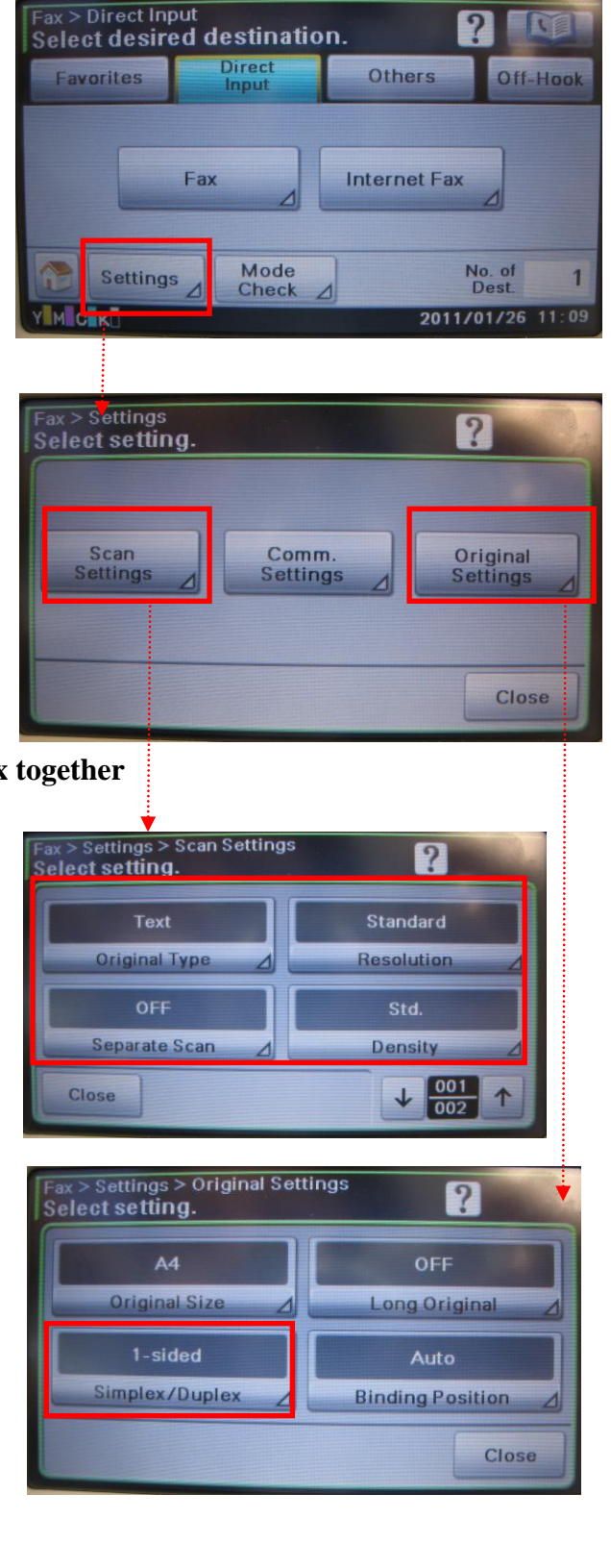

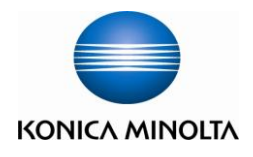

# Add Scan to Email, Folder or Fax 增加掃描到電郵,資料夾或傳真

- 1. Press [Utility/Counter] 按[Utility/Counter]
- 2. Touch [Address Registration] 按[位址註冊]
- 3. Select [E-mail], [Fax] or [SMB] 選[電子郵件], [傳真] 或 [SMB]
  - A. [E-mail] [電子郵件]
    - i. Touch[New] 按[新]
    - ii. Touch [Name] input one touch name 按[名稱] 輸入一按鍵名稱
    - iii. Touch [Email Address] input Email address
       按[電子郵件]
       按[電子郵件]
    - iv. If set to favorites(Main page), Touch [Favorites]→[ON]→[OK] 如要設定為我的最愛(主页)按[我的最愛]→[開]→[確定]
    - v. Touch []
    - vi. Touch[Index]select index type 按[**索引**]選擇索引類別
    - vii. Touch [OK] 2 times 按[確定] 兩次

#### B. [Fax] [傳真]

- i. Touch[New] 按[新]
- ii. Touch [Name] input one touch name 按[名稱] 輸入一按鍵名稱
- iii. Touch [Fax Number] input fax number 按[傳真號碼]
- iv. If set to favorites(Main page), Touch [Favorites]→[ON]→[OK]
   如要設定為我的最愛(主页)按[我的最愛]→[開]→[確定]
- v. Touch 按[↓]
- vi. Touch[Index]select index type 按[**索引**]選擇索引類別
- vii. Touch [OK] 2 times 按[確定] 兩次

#### C. SMB 掃描到資料夾

- i. Touch[New] 按[新]
- ii. Touch [Name] input one touch name 按[名稱] 輸入一按鍵名稱
- iii. Touch [Connect] and input below information 按[連接] 並輸入以下資料
  - ▶ [Host Name]Computer name or IP address [主機名稱] 電腦名稱或 IP 地址
  - ▶ [Scan Path]Share folder name [檔案路徑] 共享資料夾名稱
  - ➤ [User ID] [Password] [使用者 ID], [密碼]
- iv. Touch[OK] 按[確定]
- v. If set to favorites(Main page), Touch [Favorites]→[ON]→[OK]
   如要設定為我的最愛(注頁)按[我的最愛]→[開]→[確定]
- vi. Touch 按[↓]
- vii. Touch[Index]select index type 按[索引]選擇索引類別
- viii. Touch [OK] 2 times 按[確定] 兩次

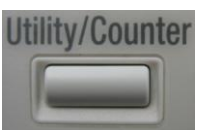

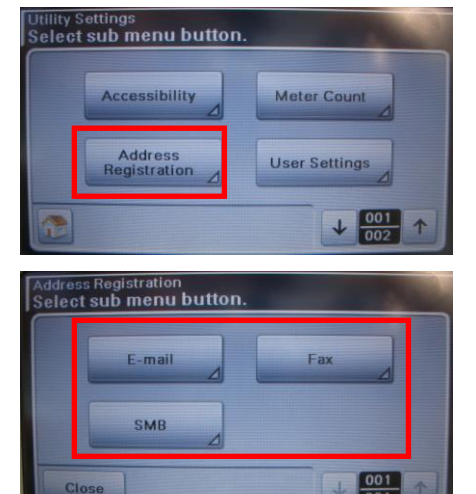

| E-mail<br>Select desired setting. |           |     |     |      |                  |
|-----------------------------------|-----------|-----|-----|------|------------------|
| +                                 | Favorites | ABC | DEF | GHI  | →                |
| hks                               | howroo    |     |     |      |                  |
| M                                 | ode       | New |     | lose |                  |
| YM                                | C K       |     |     |      | 2011/01/26 11:30 |

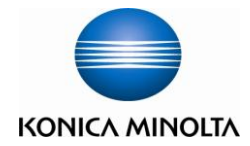

# <u>Check Job Log 檢查工作記錄</u>

- A. Check print job log 檢查列印工作記錄
  - 1. Touch [**Job**] 按[工作]
  - 2. Touch [Print] 按[列印]
  - Touch [Log] to display history jobs 按[記錄]顯示過去的工作記錄
  - Touch [Active] to display current job 按[活動]顯示進行中的工作記錄

#### B. Check scan job log 檢查掃描工作記錄

- 1. Touch **[Job]** 按**[工作]**
- 2. Touch [Send] 按[傳送]
- Touch [Log] to display history jobs 按[記錄] 顯示過去的工作記錄
- Touch [Active] to display current job 按[活動]顯示進行中的工作記錄

#### C. Check receive job log 檢查接收工作記錄

- 1. Touch [**Job**] 按[工作]
- 2. Touch [Receive] 按[接收]
- Touch [Log] to display history jobs 按[記錄]顯示過去的工作記錄
- Touch [Active] to display current job 按[活動]顯示進行中的工作記錄

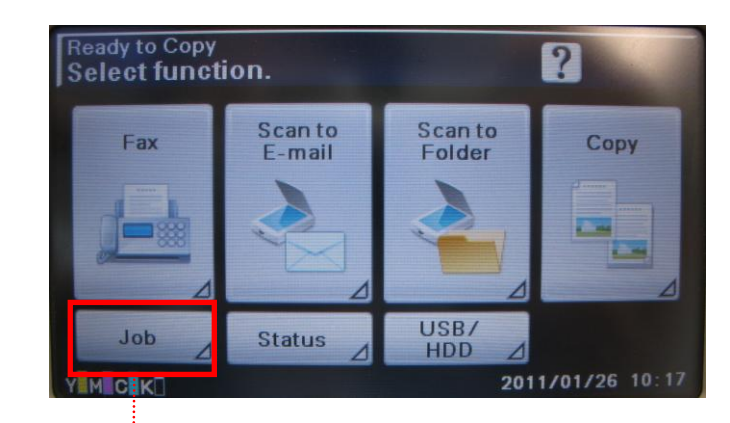

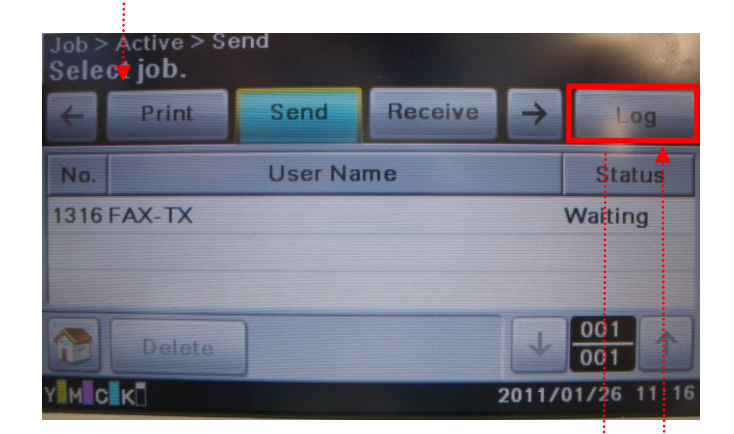

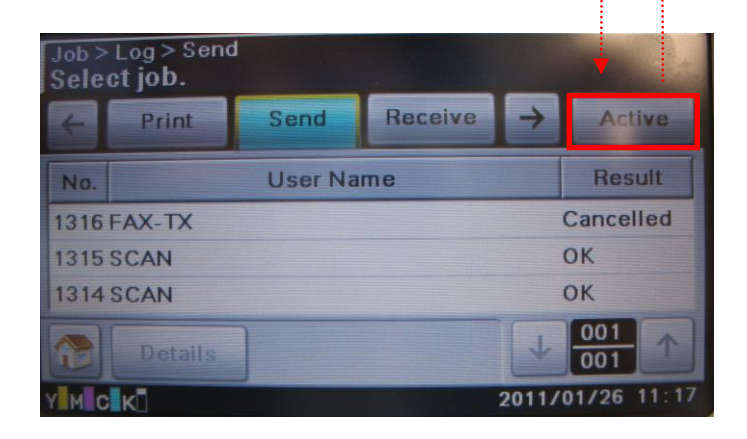

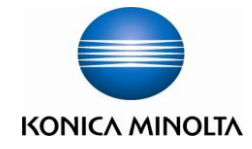

# <u>Remove Jammed Paper 清除塞紙</u>

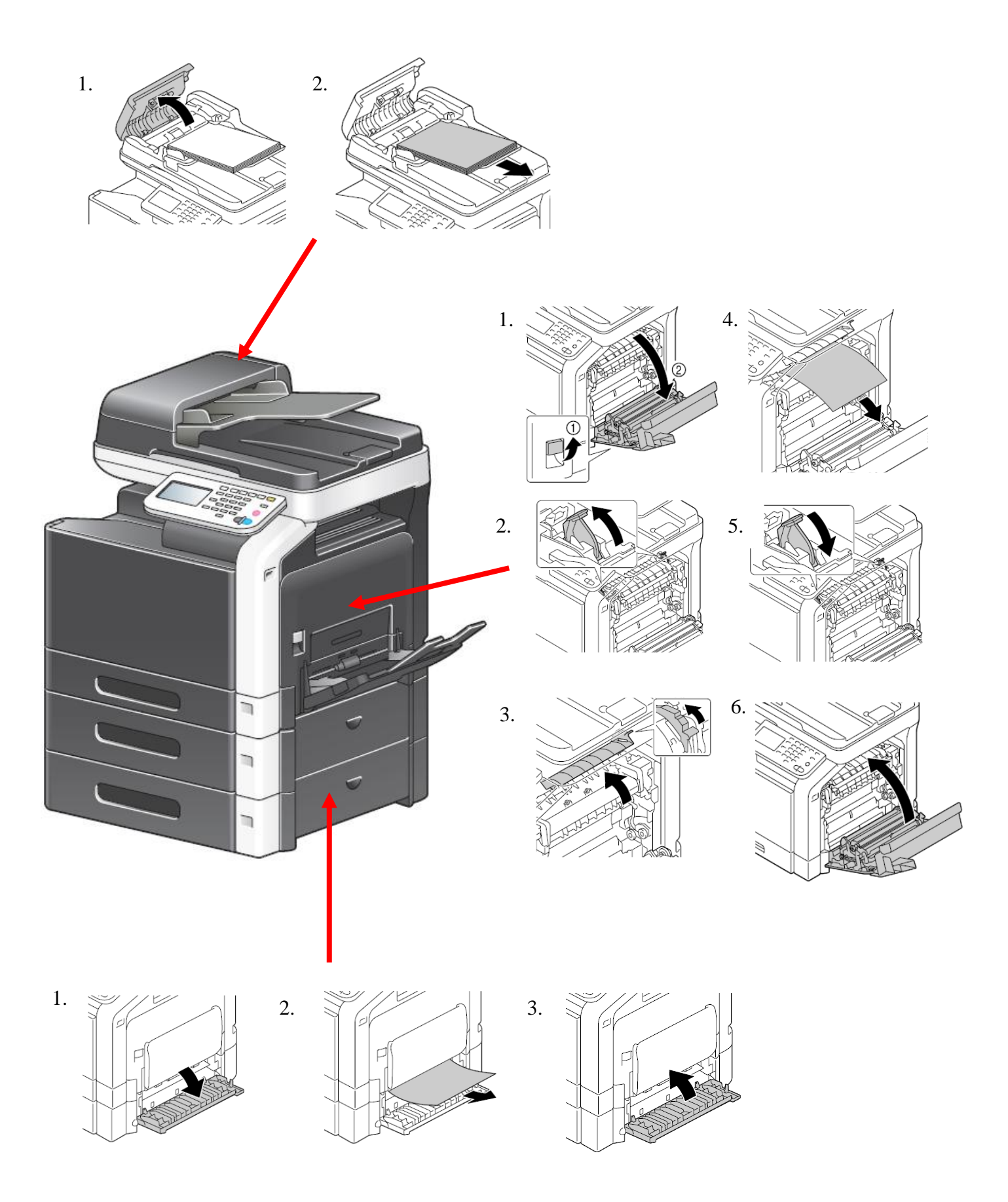

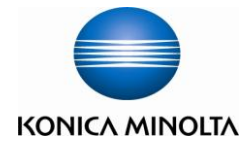

# <u>Change Toner Cartridge 更換碳粉</u>

\* When the toner is empty, the message [Replace Toner (x)] appears in the touch panel 如果碳粉用盡,則在控制面板中會出現 [更換碳粉 (x)] 訊息

- Toner Cartridge (Y) = Yellow Toner 黃色碳粉
- Toner Cartridge (M) = Magenta Toner 紅色碳粉
- Toner Cartridge (C) = Cyan Toner 藍色碳粉
- Toner Cartridge (K) = Black Toner 黑色碳粉
- Open the machine's upper front door, pull out empty toner cartridge toner then insert the new toner 打開前機門,抽走已用完的碳粉匣,並放入新的碳粉匣

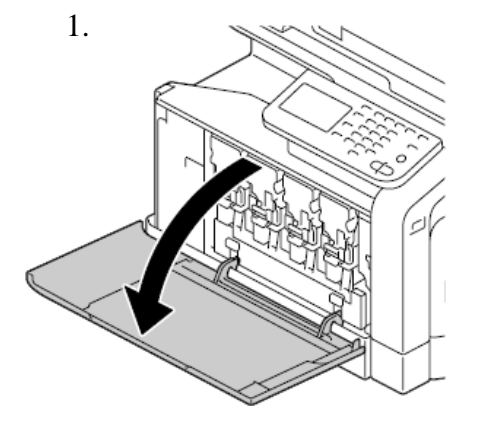

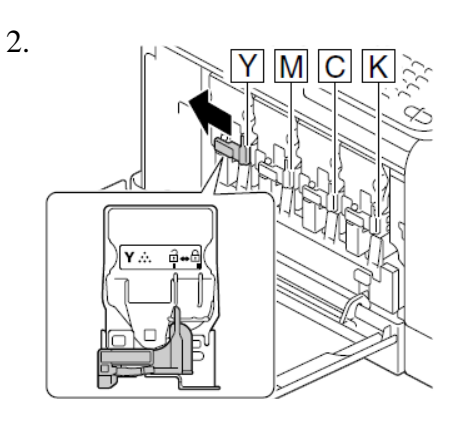

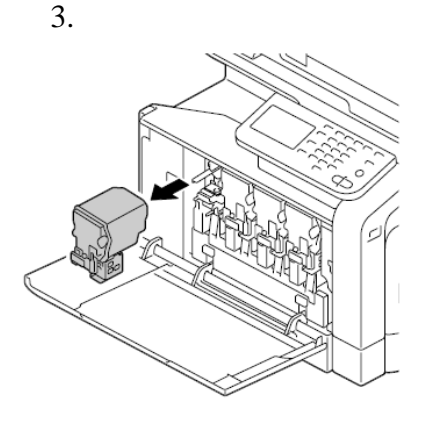

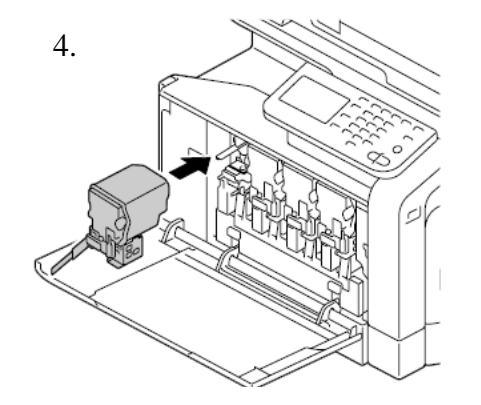

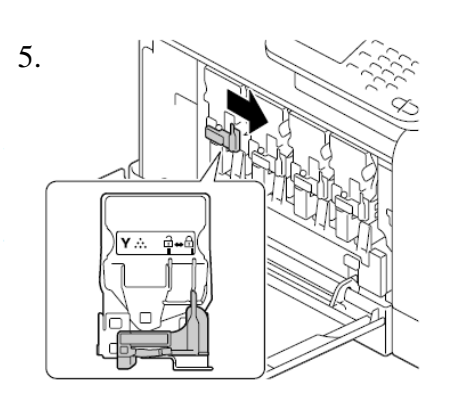

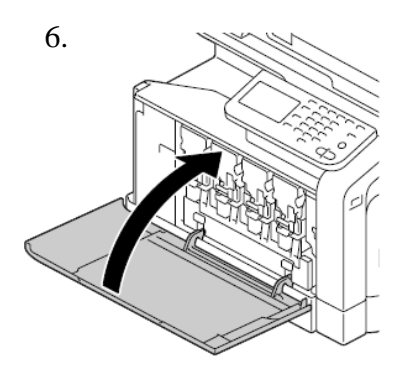

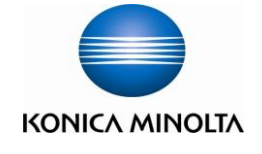

# Check and Print meter list 報讀和打印總咪錶數

<u>If Digital Doctor not installed, please fax the meter report to 2565 2128 monthly</u> 如沒有安裝數碼醫生,請每月把咪錶報告傳真至 2565 2128

- 4. Press [Utility/Counter] 按[Utility/Counter]
- 5. Touch [User Settings] 按[使用者設定]
- 6. Touch[**Print Settings**] 按[列印報告]
- 7. Touch [Print Reports] 按[列印報告]
- Touch [↓] to page 2. 按[↓]到第二頁
- 9. Touch [Counter List Print] 按[計數器清單]
- 10. Touch [**Print**] 按[列印]
- 11. Touch [**OK**] 按[**確定**]

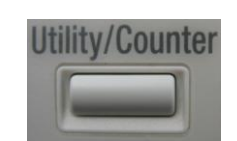

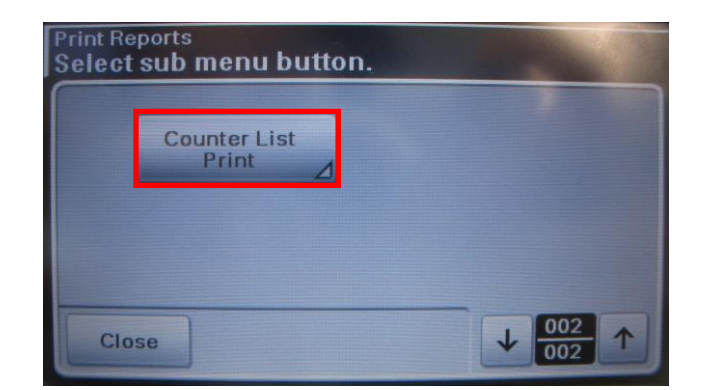

| itatistics Page<br>Select setting. |        |    |
|------------------------------------|--------|----|
| Print                              | Cancel |    |
|                                    | Cancel | ОК |

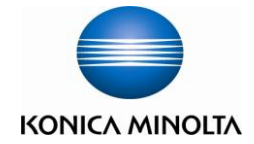

### <u>Secure print 機密列印</u>

# ■ Printer Driver Setting 電腦打印程式設定

- Open the file, Click printer driver 在電腦開啓文件後,選擇本印表機
- 2. Click [Preferences] 點選 [內容]
- Select [Secure Job] in [Job retention]
   於[Job retention]選[機密工作]
- Input secure print password(4-8chars) 輸入機密列印密碼(4-8位文字)
- 5. Touch [**OK**] 2 times 按[**確定**] 兩次

| NONICA MINOL       | TA bizhub C35 PCL6 内容<br>Layout   Cover Mode   Stamp/Composition   Quality   Ot                  | her                                                                                  |
|--------------------|--------------------------------------------------------------------------------------------------|--------------------------------------------------------------------------------------|
| A4 (210x297 m<br>▼ | m) Favorite Setting Untit                                                                        | led • Add Edit                                                                       |
| A4 (210x297 m      | m) Original Orientation                                                                          | Job Retention                                                                        |
|                    | User Name<br>Teny<br>Job Name<br>(a) Auto<br>(b) Custom                                          | User Settings<br>Authentication/Account Track<br>Copies<br>1 (19999)<br>User Collate |
| Printe             | Password<br>4 - 8 chars<br>V Hide Password                                                       | Manually Print on 2nd Side                                                           |
|                    | To print using a password, use the following setting: Basic Tab -> [Job Retention] -> "Secured ~ | 確定 取消 說明                                                                             |
|                    | OK Cancel Default Help                                                                           |                                                                                      |

# Retrieve secure print job 取回機密列印工作

- In the home screen, Touch [USB/HDD] 於主頁按[USB/HDD]
- 7. Touch [Proof/Print] 按[校正列印]
- 8. Select a user 選擇用戶
- 9. Touch [OK] 按[確定]
- 10. Select the job to be printed 選擇要列印的工作
- 11. Touch [**Print**] 按[列印]
- 12. Input secure job password 輸入工作密碼
- 13. Touch [**OK**] 按**[確定]**

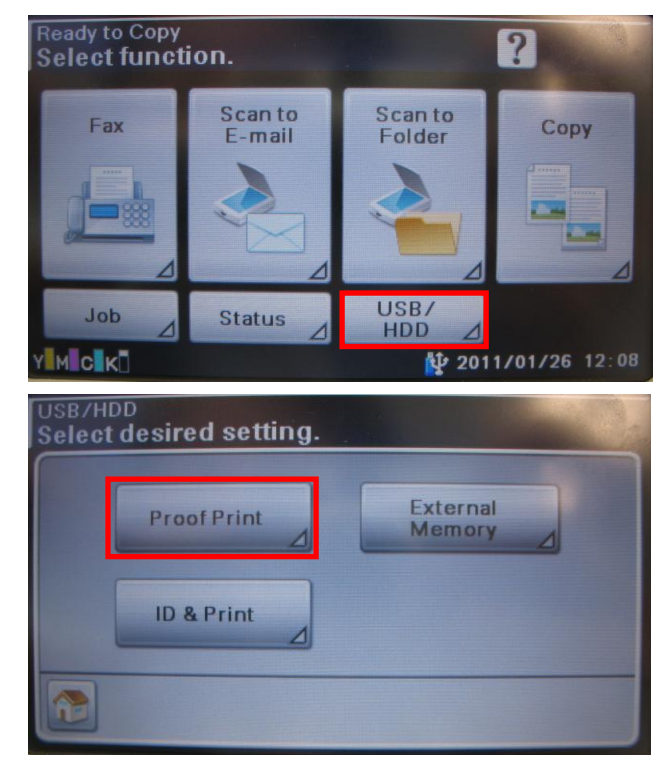

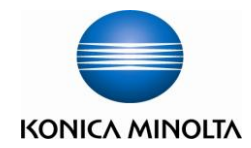

### Print Envelope or custom size paper 列印信封或特別尺寸紙張

Take paper away in Bypass tray, to keep it empty.
 先把影印機手送盤上的紙拿走

### **国電腦打印程式設定PrinterDriverSetting**

- Open the file, Click printer driver
   在電腦開啓文件後,選擇本印表機
- 3. Click [Preferences] 點選 [內容]
- 4. Click [Original Size] select [Custom size] then input Width and Length (e.g. : 110mm x 220mm)

在[原稿尺寸]內選擇[自定尺寸]輸入原稿紙張之尺寸(如: 110mm x 220mm)

- Click [Output Size] select [Same as Original Size]
   在[紙張尺寸] 內選 [如同原稿尺寸]
- 6 Press [OK]

按 [確定]

- **6.** Place envelope or custom size paper on Bypass tray (Face Down) 把信封或特別尺寸紙張紙張在影印機手送盤上(正面向下)
- 7. Press [Complete] 按[完成]

| The | essentials | ot | imag | ing |
|-----|------------|----|------|-----|

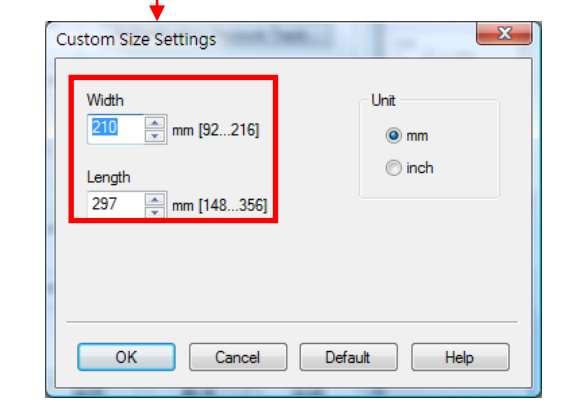

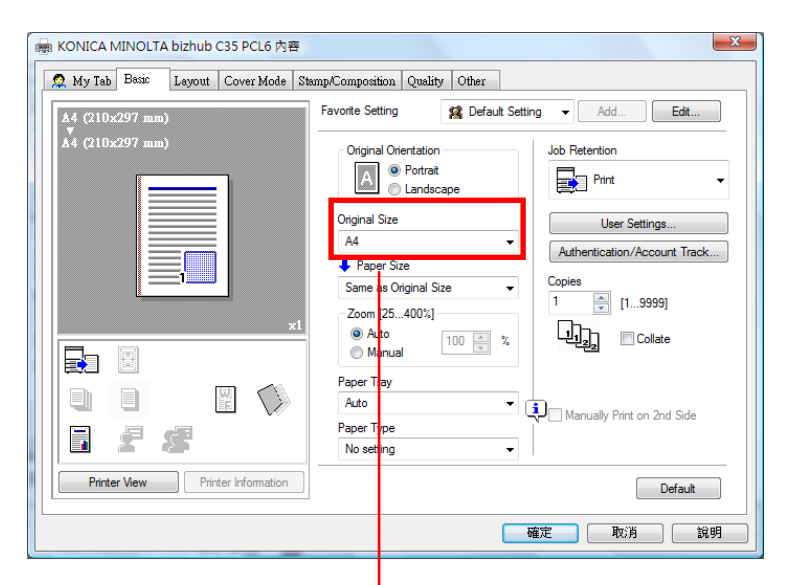

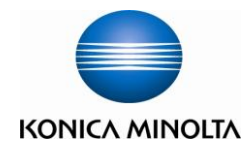

# External Memory 外部記憶體

Support PDF, XPS, JPEG and TIFF files 支援 PDF, XPS, JPEG and TIFF 檔案

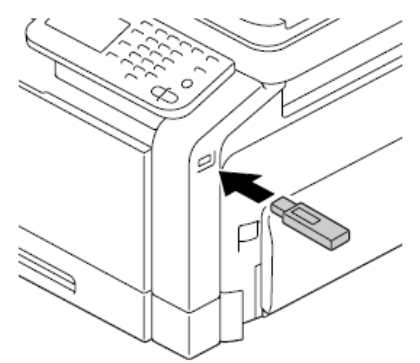

#### Printing from a connected USB memory device 列印USB記憶體內的文件

- 1. Plug the USB memory device into the USB HOST port. **W** Appears at the bottom of the screen 把USB記憶體插到USB端口, **W** 會顯示於螢幕底下
- In the home screen, Touch [USB/HDD] 於主頁按[USB/HDD]
- Touch [External Memory] 按[外部記憶體]
- Touch [File List] and select the file to be printed 按[檔案清單] 並選擇要列印的文件
- 5. Touch [OK] 按[確定]
- Specify the print settings. 指定列印設定
- 7. Touch [**Print**] 按[列印]

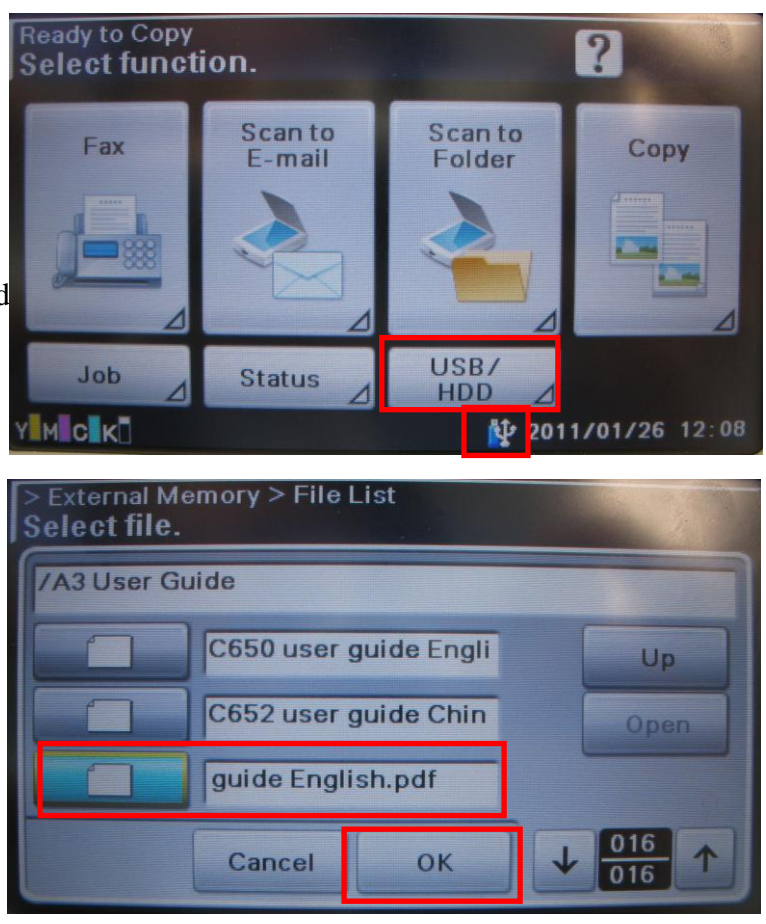

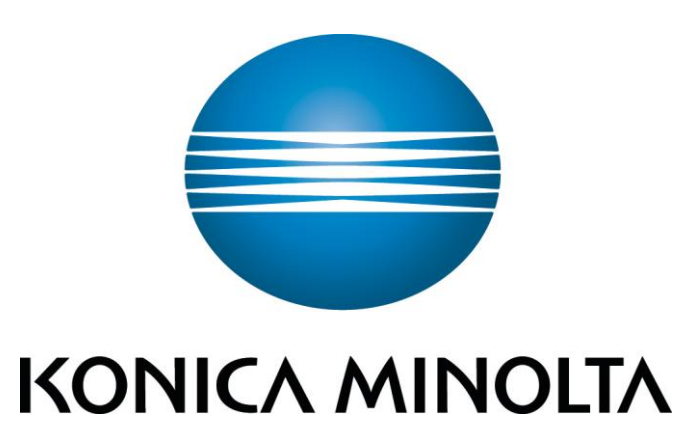

柯尼卡美能達商業系統(香港)有限公司 Konica Minolta Business Solutions (HK) Limited

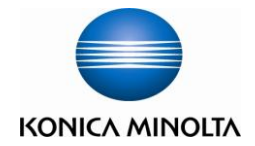

| 部門熱線 Particulars                                                                                                    | 新號碼 New Contract No.                                                                                                    |
|----------------------------------------------------------------------------------------------------|----------------------------------------------------------------------------------------------------|
| 市務科 Marketing Division<br>> 銷售熱線 Sales Hotlines<br>■ 查詢產品及銷售詳情<br>New Product and Sales Enquires                                                                                                    | 電話 Tel : 2565 2111<br>電郵 Email: bhkg_sales@bhk.konicaminolta.hk                                                                                                    |
| 服務科 Technical Service Division<br>▶ 維修熱線 Repair Hotline<br>■ 多功能產品之維修服務<br>Repair Services of MFPs                                                                                                    | 電話 Tel :2565 2176<br>傳真 Fax:2856 1024                                                                                                    |
| 服務科 Technical Service Division<br>▶ 產品之技術支援熱線<br>Imaging Support Group<br>■ 軟件及網絡支援<br>Software and Network Support                                                                                                    | 電話 Tel :2565 2178                                                                                                    |
| <ul> <li>服務科 Technical Service Division</li> <li>▶ 客戶服務熱線 Customer Service Hotlines</li> <li>■ 保養合約查詢</li> <li>Maintenance Agreement</li> <li>■ 新客戶之產品培訓</li> </ul>                                                                    | 電話 Tel :2565 2190<br>傳真 Fax:2565 2128                                                                                                    |
| New Customer Product Training<br>■ 賬單查詢 Invoice Enquiries<br>■ 報錶 Meter Reading<br>■ 電話系統報錶<br>(此服務只適用於黒白影印機,<br>及必須於合約生效日期前報讀。)<br>Meter Reading Reporting Service for<br>Telephone System<br>(The service initially covers the black | 電話 Tel :2565 8181<br>按"1"字然後按"3"字 ,再按"1"字,<br>請跟話音系統指示。(例如: 輸入客戶號碼、機身編<br>號,咪錶讀數)<br>Tel: 2565 8181<br>Press "2", then press "3" and "1"<br>電郵 : bhkg_csmeter@bhk.konicaminolta.hk |
| and white copier ONLY)<br>服務科 Technical Service Division<br>> 用品供應熱線 Order Section Hotlines<br>■ 訂購消耗品如碳粉及影印紙<br>Ordering of Consumable Products<br>(Toners, Paper etc)<br>財務科                                                         | 電話 Tel: :2565 2139<br>傳真 Fax :2565 7613<br>電郵 : bhkg_csorder@bhk.konicaminolta.hk                                                                                                  |
| <ul> <li>▶ 月結単金詢</li> <li>Statement Enquiries</li> <li>行政科 Administration Division</li> <li>▶ 客戶的建議及意見反映</li> <li>Other Suggestions &amp; Comments</li> <li>網上客戶服務</li> <li>Online Support Services</li> </ul>                         | 电前 1el :2030 4710<br>傳真 Fax :2516 9177<br>電話 :2565 8181 後按 " 0 "<br>Tel: 2565 8181 then press " 0 "<br>http://konicaminolta.com.hk/bt/chi/form                                     |